# How to Apply to The Montana Early Care and Education Practitioner Registry

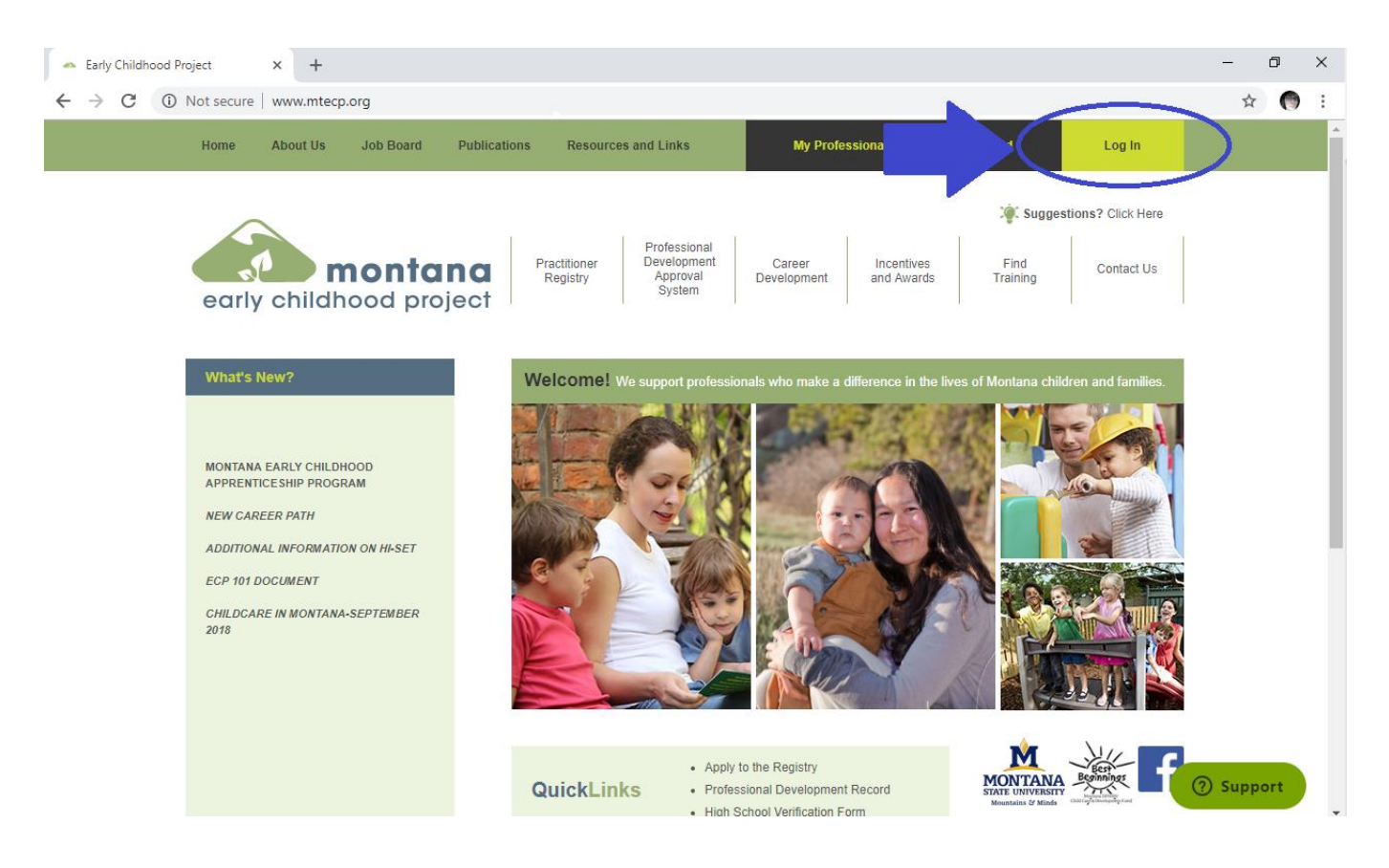

### Step 1: Go to www.mtecp.org and click Log In

#### Step 2: Create an account

When applying to The Practitioner Registry for the first time, create a new account.

If you have already created an account and know your password, skip to Step 3 on page 8.

If you have an account but do not remember your password, click on "Forgot Password?". You will be sent an email to reset your password.

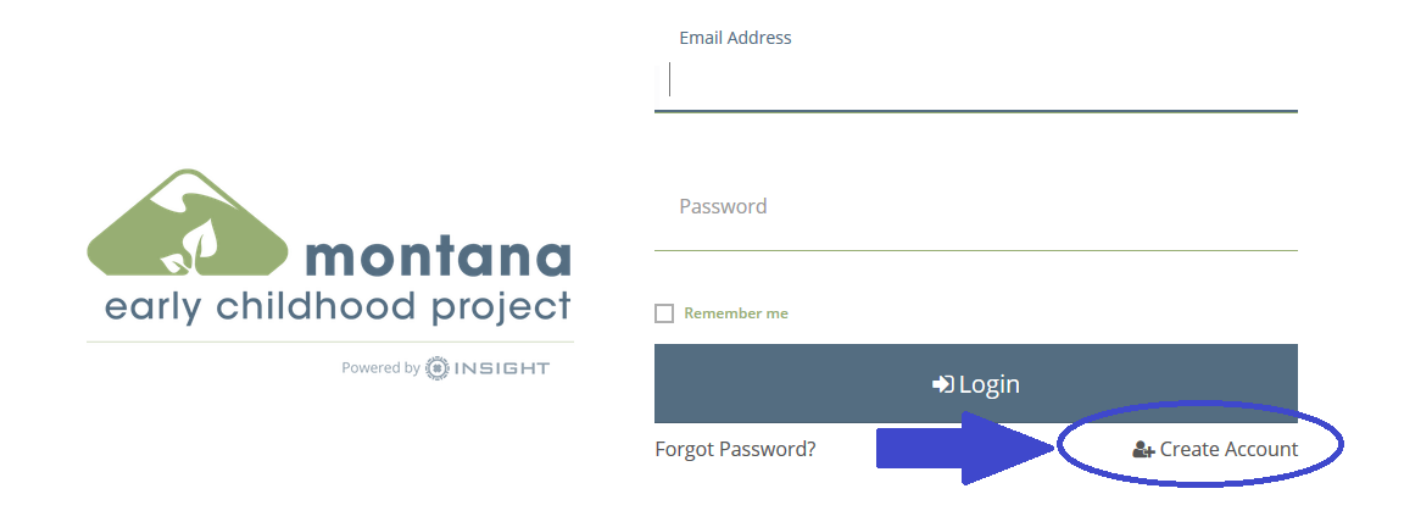

Enter your name and email address to create your new account.

# Create Your Insight Account

Please enter the required info below to begin creating your secure account.

First Name

Enter First Name

Middle Name

Enter Middle Name

Last Name

Enter Last Name

Email Address

Enter Email Address

**Create Account** 

Once you click "Create Account", an email will be sent to the email address you provided to verify your email address.

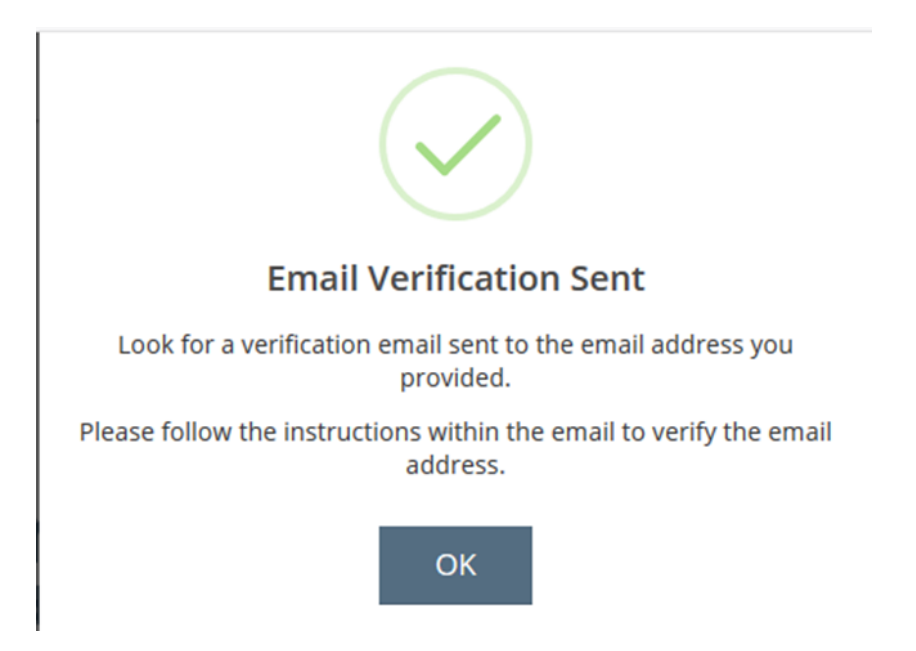

Check your email, open the email you receive, and click the "Verify Email" button in the email. **Be sure to check your junk mail if the email is not in your inbox.** 

| A new account has been r    | equested for the following user.                  |
|-----------------------------|---------------------------------------------------|
| Amelia Bedelia              | montanaearlychildhoodproject+<br>amelia@gmail.com |
| Please click the "Verify En | nail" button below to verify your Account setup.  |
|                             | Verify Email                                      |

Now you will need to create a password for your new account. Note the password requirements.

|                                                                            | ■Create Password                               |
|----------------------------------------------------------------------------|------------------------------------------------|
|                                                                            | Please create a new password for your account. |
|                                                                            | New Password                                   |
|                                                                            | New Password                                   |
|                                                                            | The Password field is required.                |
|                                                                            | Re-enter New Password                          |
|                                                                            | Re-enter New Password                          |
|                                                                            |                                                |
|                                                                            | Save Password                                  |
|                                                                            |                                                |
| Password Requirements                                                      | 5                                              |
| Valid passwords must consist                                               | t of the following:                            |
| <ul><li>Minimum of 7 character</li><li>At least one capital lett</li></ul> | ers<br>er                                      |

• At least one number

• Special characters such as '&' or '!' are encouraged but not required.

Once your password is saved, then you will need to log in by reentering your email and password.

If you have a PS# and work at a state licensed or registered program the system will recognize your information and connect you with your previous profile.

## Locate Online Application

#### Why Do I Need to Enter This First?

You may have a profile in the system. Please fill out this form so that we can see if your profile exists. The system will use your birth date and last five digits of your social security to find your profile. We store this information on your profile and will use it to verify your identity if you need to contact us.

If no existing profiles are found, you will automatically continue onto new profile setup.

| First Name                                    |
|-----------------------------------------------|
|                                               |
| Amelia                                        |
|                                               |
|                                               |
| Last Name                                     |
|                                               |
| Bedelia                                       |
|                                               |
|                                               |
| Email Address                                 |
|                                               |
| montanaearlychildhoodproject+amelia@gmail.com |
| ······································        |
|                                               |
| Date of Birth                                 |
| Date of birth                                 |
| 1/1/2001                                      |
|                                               |
|                                               |
|                                               |
| Last 5 Digits of 55N                          |
| 44444                                         |
|                                               |

Next >

If a previous account is not found, you will see the screen below. Fill out the information requested to set up your new profile.

## **Profile Information**

| Call the ECP at 1-800-213-6310.<br>Otherwise, please enter the following to begin the Registry online application process. |                                               |  |  |
|----------------------------------------------------------------------------------------------------|-----------------------------------------------|--|--|
| First Name                                                                                                    | Middle Name                                   |  |  |
| Amelia                                                                                                    |                                               |  |  |
| Last Name                                                                                                    | Email Address                                 |  |  |
| Bedelia                                                                                                    | montanaearlychildhoodproject+amelia@gmail.com |  |  |
| Date of Birth                                                                                                    | Last 5 Digits of SSN                          |  |  |
| 01/01/2001                                                                                                    | 11111                                         |  |  |
| _                                                                                                    |                                               |  |  |

Choose your communication preferences.

#### OIndividual Profile Setup

Cancel

#### **Communication Preferences**

What is This?

We may send periodic communications related to the registry in addition to emails about your account. If you do not wish to receive informational emails, uncheck the box below.

() Please note you will continue to receive emails about your account.

Yes, I wish to receive informational emails from the Early Childhood Project. If you do not select this option, you will still receive emails about your account.

I give permission for my employer to receive communications about my account.

Kerken Kerken Ke Kerken Kerken Ker Next >

Read and accept the Terms of Use.

#### OIndividual Profile Setup

Cancel

#### Terms of Use What You Need to Know About Your Data Please review and check the box below to continue. THE MONTANA EARLY CHILDHOOD PROJECT PRIVACY POLICY **Terms and Conditions** OUR COMMITMENT TO YOUR PRIVACY. We believe the responsible use of information is important for meeting your needs and providing consistent service quality. This privacy statement explains data collection and use practices of the EARLY CHILDHOOD PROJECT (ECP). The ECP collects and maintains Personal Identifiable Information (PII) for its participants and partners. The PII we collect and maintain includes name, addresses, telephone number, email address, birth date and last 5 digits of your social security number. The ECP also collects specific information regarding your employment, education, training, and professional organization membership. All data collected from you as an individual is kept confidential and when shared is protected as described below. Please view below to review the Security Protection and Safeguard Procedures in place to protect your PII and other data as stated above. Our website and email use "cookies" and similar means to collect aggregate statistical information. Aggregate information is demographic information and does not identify any individual member. We may use or disclose aggregate information for any purpose. A cookie is a small text file that is placed on your

Now you have now successfully created your profile. **Note this does NOT mean you have applied to the Practitioner Registry yet.** 

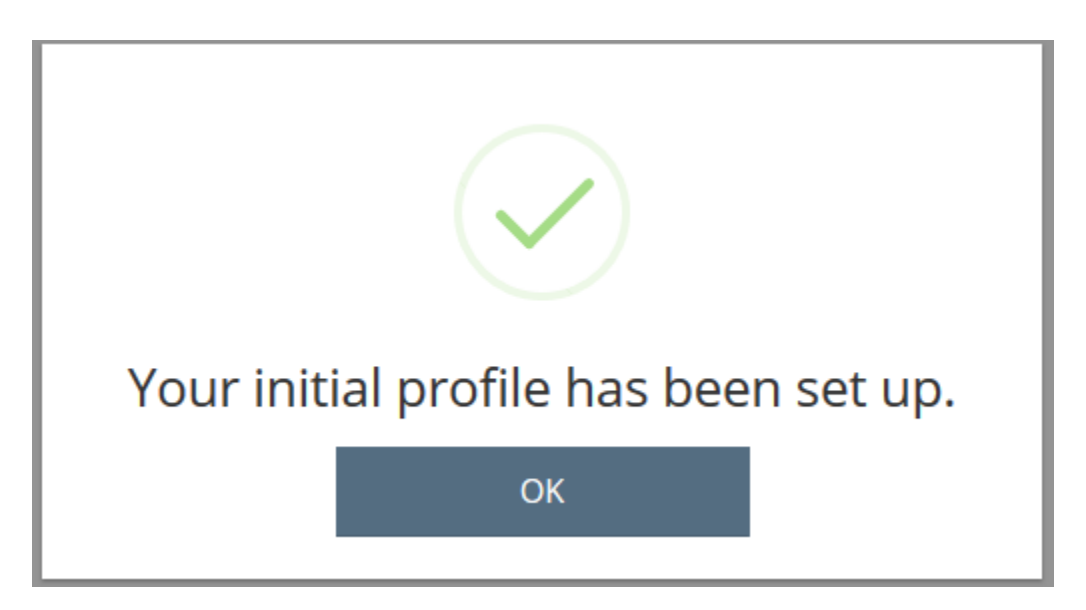

#### **Step 3: Practitioner Registry application**

When you first log into your application, you will see the screen below. Check Become a Participant, and then click Apply to start the process. To learn more about PDS or Director Credential click the '?'.

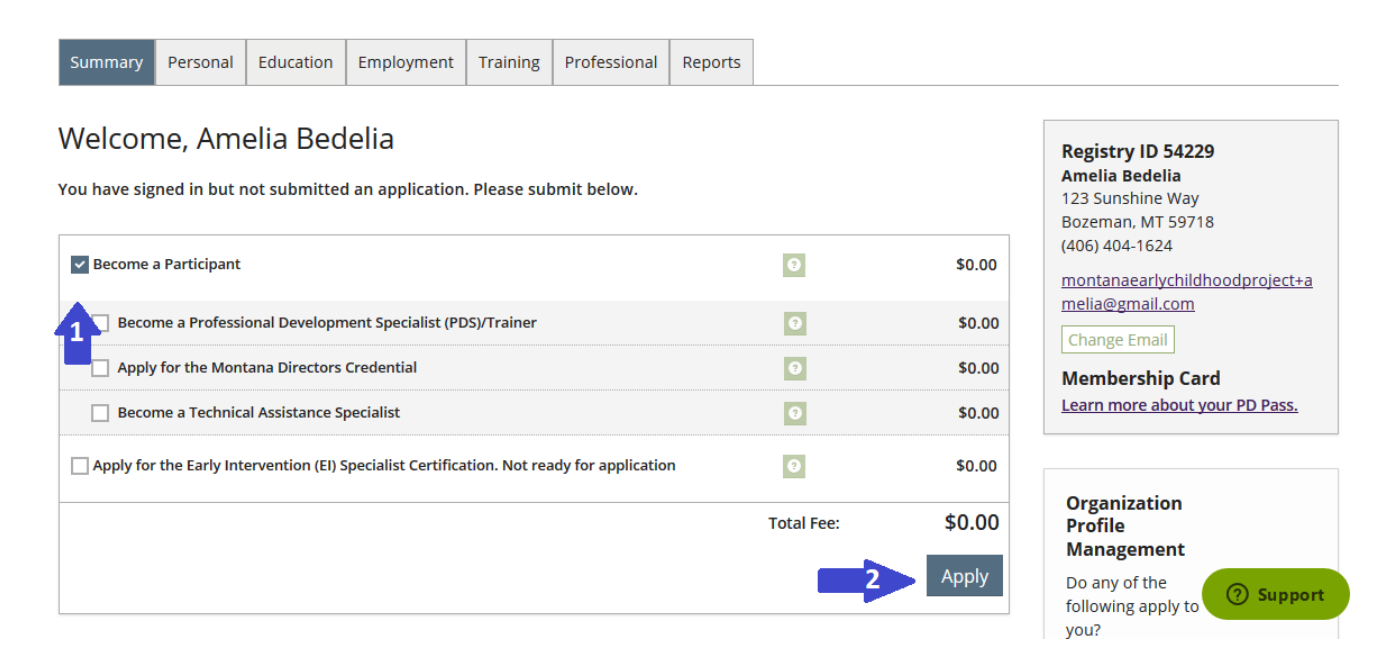

Collect required documentation and click Start Interview to begin the application process.

|                    | 🙆 Amelia Bedelia 🗸 🗮 My Cart (0)                                                                                                    |
|--------------------|----------------------------------------------------------------------------------------------------|
| 0                  | Registry Interview                                                                                                    |
| 2 <mark>111</mark> | Registry interview                                                                                                    |
| -<br>III           | Provide CURRENT information on your application. As you move through each step, the information you enter will be saved. Upload all documentation to your application as you move through the steps. If you are unable to complete the entire application now, you may come back and complete it later. When that is complete, you will receive a certificate. |
| Ê                  | Before starting the application make sure to collect the required information, which includes education (diplomas, transcripts, and certifications), First Aid and CPR cards, and the Employment Verification Form. Upload all documentation to your application.                                                                                              |
| ₿                  | Start Interview                                                                                                    |
| 0                  |                                                                                                    |
| ବ୍ତ                |                                                                                                    |
| •                  |                                                                                                    |
|                    | (?) Support                                                                                                    |
|                    |                                                                                                    |

| ≡ | early childhood project |                          |                   | ٤ | ) Amelia Bedelia 🔻 | 🏋 My Cart (0) |
|---|-------------------------|--------------------------|-------------------|---|--------------------|---------------|
| ٩ | Personal Info           | rmation                  |                   |   |                    |               |
| L | r ersonarinne           | indion                   |                   |   |                    |               |
| 4 | Personal Information    |                          |                   |   |                    | n             |
| Ê |                         |                          |                   |   |                    |               |
| ٢ |                         | Registi                  | y ID <b>54229</b> |   |                    |               |
| 0 |                         | PS# (Perso<br>First Name | n Number)<br>*    |   |                    |               |
| œ |                         | Amelia                   |                   |   |                    |               |
| • |                         | Middle Na                | ne                |   |                    |               |
|   |                         | Last Name<br>Bedelia     | *                 |   | ()<br>()           | Support       |

Enter the requested information in the Personal Information section.

Complete all applicable information in the Education section. Click Edit or Add New to add new information. Enter your high school graduation date, and college information if you have completed any college classes. Enter First Aid/CPR information and any other relevant certifications. You will need to upload supporting documentation for all applicable information. See the Upload Document User Guide for more detailed instructions on uploading documents.

|                    | early childhood project      |                                 |                              |                         | Amelia Bedelia • | 🃜 My Cart (0 |
|--------------------|------------------------------|---------------------------------|------------------------------|-------------------------|------------------|--------------|
| 9                  | Education                    |                                 |                              |                         |                  |              |
|                    | Eudedton                     | _                               |                              |                         |                  |              |
| 2 <mark>111</mark> | Personal Information         | Education                       | Employment History           |                         |                  | 'n           |
| Ê                  | Complete all sections that a | pply to you. Be sure to click o | on each drop down box to see | additional choices.     |                  |              |
| Ċ                  | High School                  |                                 |                              |                         |                  | Edit         |
| ٢                  |                              |                                 | () Click the Edit button to  | update your information |                  |              |
| a,                 |                              |                                 |                              |                         |                  |              |

|   | early childhood project       |                                                                                                    | Amelia Bedelia 🔻 | 🃜 My Cart (0) |
|---|-------------------------------|----------------------------------------------------------------------------------------------------|------------------|---------------|
| ٩ | Education                     | Edit Education                                                                                                    |                  |               |
|   | Eddcation                     | Complete all sections that apply to you. Be sure to click on each drop down box to see additional choices.           |                  |               |
| Ē | Personal Information          | High School                                                                                                    |                  |               |
| m | Complete all sections that ap | You must provide documentation of a high school diploma or high school equivalency unless you have higher education. |                  |               |
| Ö | High School                   | Select Current High School Education                                                                                 |                  |               |
| 0 |                               | High School Documentation                                                                                            |                  |               |
| æ |                               | Upload New File Select                                                                                               |                  |               |
| • | • Higher Education            | Existing Documentation                                                                                               |                  |               |
|   |                               |                                                                                                    | 0                | Support       |

| First Aid and CF | PR (Required for Direct Care) Add New                                    |  |
|------------------|--------------------------------------------------------------------------|--|
|                  | <ol> <li>Click the Add Item button to update your information</li> </ol> |  |
|                  |                                                                          |  |

The red file boxes will turn green once you have uploaded documents. **Please double check that you have successfully uploaded all required documentation.** 

| 8                                                                                                    | Personal Information | Education            | Employment History            |                               |    | Submit<br>Application |  |  |
|----------------------------------------------------------------------------------------------------|----------------------|----------------------|-------------------------------|-------------------------------|----|-----------------------|--|--|
| Complete all sections that apply to you. Be sure to click on each drop down box to see additional choices. |                      |                      |                               |                               |    |                       |  |  |
|                                                                                                    | 🖻 High School        |                      |                               |                               |    | Edit                  |  |  |
| 巤                                                                                                    | Graduation Year 2019 |                      |                               | SELF REPORTED                 |    |                       |  |  |
| ₿                                                                                                    | Higher Education     | 1                    |                               | Add Nev                       | N  | ~                     |  |  |
| 0                                                                                                    |                      |                      | Click the Add Item butte      | on to undate your information |    |                       |  |  |
| æ                                                                                                    |                      |                      |                               |                               |    |                       |  |  |
| •                                                                                                    | Eirst Aid and CPR    | (Required for Direct | Care)                         | Add Na                        | A/ |                       |  |  |
|                                                                                                    | American Red Cross   | ined                 | Jan 2018<br>Expires: Jan 2019 | SELF REPORTED                 | Υ  | O Support             |  |  |

It is required to enter current employment information, and optional to add previous employment information. **You will need to complete and upload the Employment Verification Form for your current employment.** A separate form will be required for each position you hold if you work multiple positions or at multiple programs. Add an employment record by clicking Add Position.

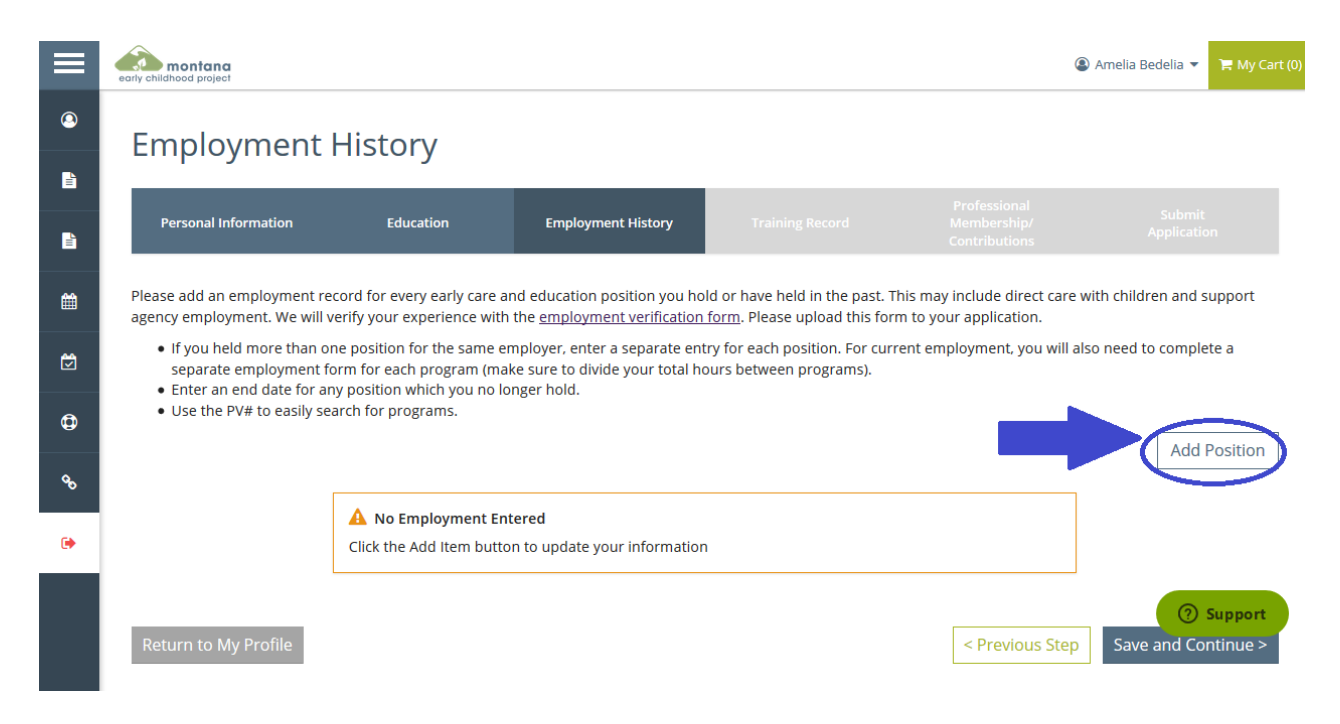

You can search for your employer by selecting the appropriate option below.

|             | early childhood project                                                 |                                        |                                       |                 | ( | 🕽 Amelia Bedelia 🔻 | 📜 My Cart (0 |
|-------------|-------------------------------------------------------------------------|----------------------------------------|---------------------------------------|-----------------|---|--------------------|--------------|
| ٩           | Select Employer                                                         | Туре                                   |                                       |                 |   |                    |              |
| 2 <u>11</u> | Personal Information                                                    | Education                              | Employment History                    | Training Record |   |                    |              |
|             |                                                                         |                                        |                                       |                 |   |                    | n            |
| Ê           | Select the option that best describes                                   | your employer:                         |                                       |                 |   | Return to Employr  | ment List    |
| Ø           | Montana Regulated Child C                                               | Care                                   |                                       |                 |   | Select             | 7            |
| ٥           | This includes licensed child care centers                               | and registered family                  | and group child care homes wit        | h a PV#.        |   |                    |              |
| œ           | Montana Non-Licensed/Re                                                 | gistered or Pu<br>vention Agencies and | blic School<br>out-of-state entities. |                 |   | Select             |              |
| •           | Training or Local/State Age<br>This includes early care and education s | ency<br>upport agencies.               |                                       |                 |   | Select             |              |
|             |                                                                         |                                        |                                       |                 |   | (?) s              | Support      |

Searching by PV# is the easiest option for licensed or registered programs. Search with the correct format with PV and then the number, for example PV12345. Scroll down to see search results and choose your program if it is found.

| 0                |    | Personal Information          | Education                    | Employment History         | Training Record               | Professional<br>Membership/<br>Contributions | Submit<br>Application |
|------------------|----|-------------------------------|------------------------------|----------------------------|-------------------------------|----------------------------------------------|-----------------------|
| <sup>2</sup> 111 | S  | earch for: Montana Re         | gulated Child Care           |                            |                               |                                              |                       |
| 2                | Er | nter in ONLY one search box a | t a time. To quickly find yo | our employer use your prog | gram PV number. Example: PV1: | 2345                                         |                       |
| 曲                |    | Organization ID               |                              |                            |                               |                                              |                       |
|                  |    | ۹                             |                              |                            |                               |                                              |                       |
| Ċ                |    |                               |                              |                            |                               |                                              |                       |
| ¢                |    | Employer Name                 |                              |                            |                               |                                              |                       |
|                  |    |                               |                              |                            |                               |                                              |                       |
| °,               |    | City                          |                              |                            |                               |                                              |                       |
|                  |    | ۹                             |                              |                            |                               |                                              |                       |
| •                |    |                               |                              |                            |                               |                                              |                       |
|                  |    | PV#                           |                              |                            |                               |                                              |                       |
|                  |    | Q PV12354                     |                              |                            |                               |                                              | ⑦ Support             |
|                  |    | Search                        |                              |                            |                               |                                              |                       |

Continue through the Training Record and Professional Membership sections. See the Individual Request for Training Approval User Guide if you need to enter other training to your Training Record. It is option to add professional membership information to your Registry profile. **Be sure to click Submit Application at the end of the application process.** 

|                                                                                                    | early childhood project                                                                                                    |                                                                                                    |                                                                                                    |                                                | Amelia Bedelia 🔻        | 🏹 My Cart (0) |
|----------------------------------------------------------------------------------------------------|----------------------------------------------------------------------------------------------------|----------------------------------------------------------------------------------------------------|----------------------------------------------------------------------------------------------------|------------------------------------------------|-------------------------|---------------|
| <ul> <li>Image: A main and the second second se</li></ul> |                                                                                                    | Instructions:<br>This is the final step in completing the or<br>accurate. Once you press the <b>Submit Ag</b><br>able to edit until your application has be | nline application update process. Please che<br><b>splication</b> button below, your account will t<br>en approved. | eck that all informati<br>be locked and you wi | on is<br>Il not be      |               |
|                                                                                                    |                                                                                                    | What is next?<br>Once you press <b>Submit Application</b> bel                                                                                               | low, the following will occur:                                                                                      |                                                |                         |               |
| Ê                                                                                                    | <ul> <li>Your account will be locked. You will only be able to view your records and upload documents.</li> <li>A confirmation email will be sent.</li> </ul> |                                                                                                    |                                                                                                    |                                                |                         |               |
| Ċ                                                                                                    |                                                                                                    | Staff will unlock your account after     Application Selections                                                                                             | r processing.                                                                                                    |                                                |                         |               |
| Ф                                                                                                    |                                                                                                    | Item                                                                                                    | Level                                                                                                    | Expires                                        | Fee*                    |               |
| œ                                                                                                    |                                                                                                    | Career Level Total Processing Fee*:                                                                                                    | None - Initial                                                                                                    | N/A                                            | \$0.00<br><b>\$0.00</b> | 7             |
| •                                                                                                    |                                                                                                    | *A submission fee is required where r<br>to change without notice.                                                                                          | noted in order to process your Online Applic                                                                        | ation. All fees are su                         | ıbject ()               | Support       |
|                                                                                                    | Cancel                                                                                                    |                                                                                                    |                                                                                                    | < Previo                                       | ous Step Submit Ap      | plication     |

Once you have successfully submitted your application, you will see the page below and receive a confirmation email.

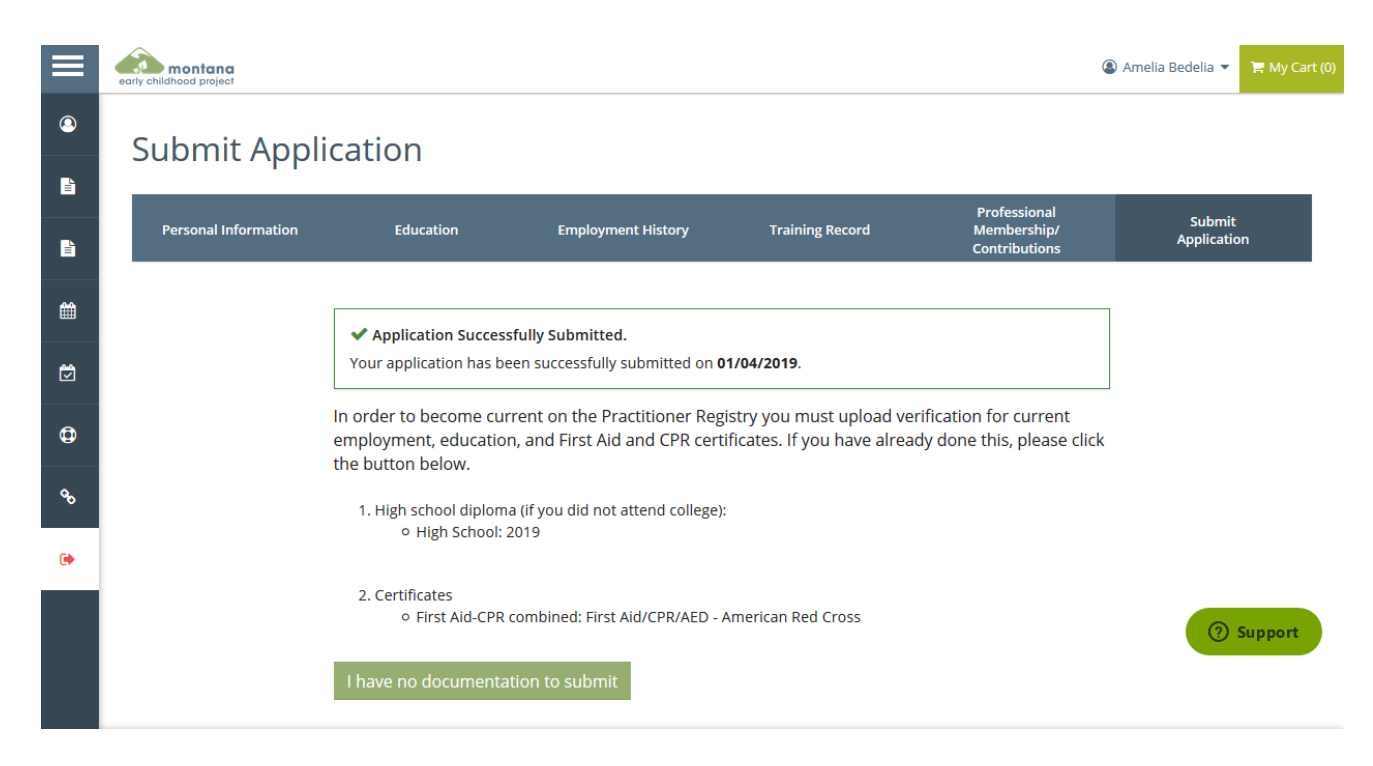

If you have uploaded all required documentation, you can click "I have no documentation to submit" to expedite the application review process. Your application cannot be processed until you have submitted all required documentation.

| Documentation Pending                                                                                                    |
|----------------------------------------------------------------------------------------------------|
| In order to become current on the Practitioner Registry you must upload verification for current employment, education, and First Aid and CPR certificates. If you have already done this, please click the button below. |
| 1. High school diploma (if you did not attend college):<br>o High School: 2019                                                                                                    |
| 2. Certificates                                                                                                    |
| I have no documentation to submit                                                                                                    |

### Step 4: Check email and Staff Notes regularly

Please check your email and Staff Notes in your account regularly for communication from the Early Childhood Project. Staff Notes can be found by scrolling down to the bottom of your Summary tab on your profile. You can contact the Early Childhood Project with questions at any time by emailing <a href="mailto:ecp@montana.edu">ecp@montana.edu</a> or clicking the Support button found on our website and within your application.

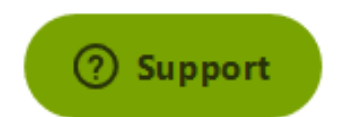